## **ACTWinPro 1.0 Installation Manual**

1. Please check that your PC meets the minimum system requirements for ACTWinPro. (Please find the requirements attached to this document)

2. You must have Administrator rights on the PC to install and configure ACTWinPro. (In Domain environment you must have the Domain Administrator rights).

3. Please make a backup copy of your existing database and uninstall any previous version of ACTWinPro (if any).

4. Insert the ACTWinPro CD and follow the installation instructions:

| InstallShield Wizard |                                                                                                | × |
|----------------------|------------------------------------------------------------------------------------------------|---|
|                      | Welcome to the InstallShield Wizard for<br>ACTWinPro                                           |   |
|                      | The InstallShield® Wizard will install ACTWinPro on your<br>computer. To continue, click Next. |   |
|                      | < Back Next> Cancel                                                                            |   |

5. Restart your PC (if required).

6. Create a folder on a PC or file-server that will host the database. If you are using NTFS partition you must set 'Full control' permission to 'Everyone'. To set the permissions please go to Security tab of the folder properties:

| IDatabase Properties                                          |                   | Ĩ              |
|---------------------------------------------------------------|-------------------|----------------|
| General Sharing Security C                                    | ustomize          |                |
| Group or user names:                                          |                   |                |
| 🕵 Everyone                                                    |                   |                |
|                                                               |                   |                |
|                                                               |                   |                |
|                                                               |                   |                |
|                                                               |                   |                |
|                                                               | A <u>d</u> d      | <u>R</u> emove |
| Permissions for Everyone                                      | Allow             | Deny           |
| Full Control                                                  |                   |                |
| Modify                                                        |                   |                |
| Read & Execute                                                |                   |                |
| List Folder Contents                                          |                   |                |
| Read                                                          |                   |                |
|                                                               |                   |                |
| Write                                                         | $\sim$            |                |
| Write                                                         |                   |                |
| Vrite<br>For special permissions or for ac<br>click Advanced. | Ivanced settings, | Advanced       |
| Write<br>For special permissions or for ac<br>click Advanced. | Ivanced settings, |                |

(Please note that the actual dialogs you will see may vary depending on the operating system you use.) 7. Share this folder:

| General       Sharing       Security       Customize         Image: Sharing       You can share this folder with other users on your network. To enable sharing for this folder, click Share this folder.         Image: Do not share this folder       Image: Do not share this folder         Image: Share this folder       Image: Share this folder         Image: Share this folder       Image: Share this folder         Image: Share this fo | TDatab          | ase Pro                     | perties                                                                                            | 2    |
|----------------------------------------------------------------------------------------------------|-----------------|-----------------------------|----------------------------------------------------------------------------------------------------|------|
| You can share this folder with other users on your<br>network. To enable sharing for this folder, click Share this<br>folder.<br>Do not share this folder<br>Share this folder<br>Share this folder<br>Share name: ACTD atabase<br>Comment:<br>User limit: Maximum allowed<br>Allow this number of users:<br>To set permissions for users who access this<br>folder over the network, click Permissions.<br>To configure settings for offline access, click<br>Caching                                                                                                    | General         | Sharing                     | Security Customize                                                                                 |      |
| ○ Do not share this folder         ● Share this folder         Share this folder         Share name:       ACTD atabase         Comment:                                                                                                    |                 | You ca<br>networ<br>folder. | in share this folder with other users on your<br>k. To enable sharing for this folder, click Share | this |
| ● Share this folded         Share name:       ACTDatabase         Comment:                                                                                                    | ΟD              | o <u>n</u> ot sha           | are this folder                                                                                    |      |
| Share name:       ACTD atabase         Comment:                                                                                                    |                 | hare this                   | folder                                                                                             |      |
| Comment:         User limit:          • Maximum allowed          C       Allow this number of users:         To set permissions for users who access this folder over the network, click Permissions.         To configure settings for offline access, click Caching.                                                                                                    | Share           | name:                       | ACTDatabase                                                                                        |      |
| User limit:                                                                                                    | Comm            | nent:                       |                                                                                                    |      |
| C Allow this number of users:                                                                                                    | Userl           | imit:                       | • Maximum allowed                                                                                  |      |
| To set permissions for users who access this folder over the network, click Permissions. To configure settings for offline access, click Caching                                                                                                    |                 |                             | ○ Allow this number of users:                                                                      | ]    |
| To configure settings for offline access, click Caching                                                                                                    | To se<br>folder | t permiss<br>over the       | ions for users who access this <u>P</u> ermissions                                                 |      |
| -                                                                                                    | To co<br>Cachi  | infigure s<br>ng.           | ettings for offline access, clickCaching                                                           |      |
|                                                                                                    |                 |                             |                                                                                                    |      |
|                                                                                                    |                 |                             | OK Cancel App                                                                                      | ly . |

8. Give this shared folder 'Full control' access permissions for 'Everyone'.

| missions for ACTDatabase |              | ?              |
|--------------------------|--------------|----------------|
| hare Permissions         |              |                |
| Group or user names:     |              |                |
| 🚮 Everyone               |              |                |
|                          |              |                |
|                          |              |                |
|                          |              |                |
|                          | 1            |                |
|                          | A <u>d</u> d | <u>R</u> emove |
| Permissions for Everyone | Allow        | Deny           |
| Full Control             |              |                |
| Change                   |              |                |
| Read                     |              |                |
|                          |              |                |
|                          |              |                |
|                          |              |                |
|                          |              |                |
| OK                       | Cancel       | Apply          |
|                          |              |                |

9. Create a new ACTWinPro database in the shared folder:

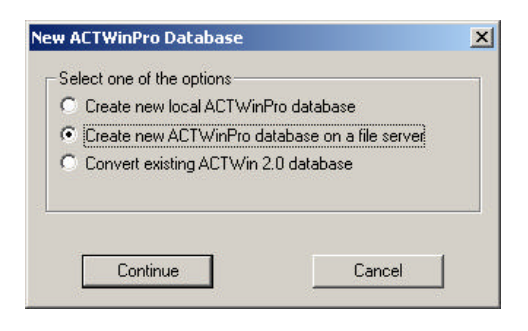

Browse and select the PC and folder that you have created in step 6.

| My Network Places                                                                                                    |                                                                                    |
|----------------------------------------------------------------------------------------------------|------------------------------------------------------------------------------------|
| My Network Place Intre Network Place Intre Network Interesting Interesting </th <th>es<br/>ork<br/>t Terminal Services<br/>t Windows Network<br/>Konstantin<br/>ACTDatabase</th> | es<br>ork<br>t Terminal Services<br>t Windows Network<br>Konstantin<br>ACTDatabase |
| <[                                                                                                    |                                                                                    |

Give a name to the new database:

| Create New Data | base               |                 |                   |       |             | ? × |
|-----------------|--------------------|-----------------|-------------------|-------|-------------|-----|
| Save jn:        | 🧟 ACTDatabas       | e on Konstantin | •                 | + 🗈 💣 | *           |     |
| My Computer     |                    |                 |                   |       |             |     |
|                 |                    |                 |                   |       |             |     |
| SYSTEM (C:)     |                    |                 |                   |       |             |     |
|                 |                    |                 |                   |       |             |     |
| WDNTFS (D:)     |                    |                 |                   |       |             |     |
| My Documents    |                    |                 |                   |       |             |     |
| <b>(</b>        |                    |                 |                   |       |             |     |
| My Network      | File <u>n</u> ame: | MainSite        |                   |       | <u>S</u> av | /e  |
| 110003          | Save as type:      | ACTWinPro Data  | base (*.awp)      | •     | Can         | cel |
|                 |                    | 🔽 Use datab     | ase creation wiza | ard   |             |     |

10. Use the database wizard to configure the basic database settings. Check the communication settings and make sure they match the hardware configuration you have.

11. Once you have finished with the database creation you should be able to connect to your site from the local PC.

12. Install ACTWinPro on the second PC. Reboot the PC, if you are asked to do so.

13. To open the shared database simply go to File->Open and browse your network for your shared folder created in step 6 (you must know the PC name on which the database is located).

14. You might need to adjust your SiteServer security settings on both PCs. To do so please go to Options->SiteServer tab and change your settings:

|                                                          | vante                                                                            | A                                                | arm/Colours                                           |
|----------------------------------------------------------|----------------------------------------------------------------------------------|--------------------------------------------------|-------------------------------------------------------|
| General                                                  | Installation                                                                     |                                                  | Controllar's Security                                 |
| Database                                                 | Installation                                                                     | SiteServe                                        | Controller's Security                                 |
| Norma     Norma     SiteServer     SiteServer     The Ir | I (any user on the<br>conly authentica<br>Launch Identity-<br>teractive User (re | e LAN can get<br>ated domain us<br>quires somebo | access)<br>ers can get access)<br>dy to be logged on) |
| C The L                                                  | aunching User (or                                                                | nly one user at                                  | a time can connect)                                   |
|                                                          |                                                                                  |                                                  |                                                       |

15. Now you should be able co connect to your site from the second PC.